| 医用データ登録日:2008:<br>患者ID:15667809                                                                                                    | 年05月10日(土)<br>ニックネーム:みやひで                                                                                                    | 生年月:1954/02                | <u>閉じる</u><br>追加<br>性別:男 | 「カルテ参照」ボタンをクリック                                                                                                    |
|----------------------------------------------------------------------------------------------------|----------------------------------------------------------------------------------------------------|----------------------------|--------------------------|----------------------------------------------------------------------------------------------------|
| 鹿児島大学病院 神経内<br>通 カンファレンス<br>頭部外傷の 症例<br>(これは練習用のカン<br>統合失調症で入院加<br>19:30に他患者とらう<br>転倒後、血圧188/130<br>意識消失は無く、経通<br>現在、血圧は158/901<br>CT撮影直前にも嘔吐<br>後頭葉の脳溝がはっこ<br>みなさんは、どう思わ<br>*以下関連リンク<br>2008年03月22日(土)<br>鹿児島大学病院神経内 | 9科: 村永 文学<br>ファデータです。)<br>療中のPTです。<br>ラブルあり、転倒し、後頭部を強打しま<br>ジルあり、転倒し、後頭部を強打しま<br>ラブルあり、転倒し、後頭部を強打しま<br>シンホントのですが、20:40に嘔い<br>落ち着きましたが、<br>がありました。<br>きりせず、硬膜下出血のように思いま<br>れますか? | した。<br>吐あり、CT施行しました<br>さす。 | - •                      | すると、カンファレンス用デー<br>タが表示されます。<br>確認して「追加」ボタンをクリ<br>ックします。<br><u>事前にITKarteのカルテ画</u><br>面で「カンファレンス用デー<br>タ」を作成しておく必要があり<br>ます。<br><u>作成方法は、項番4-5に記</u><br>載した「紹介・相談」データの<br>作成方法と同じです。 |

| ◎ <u>カンファレンス TOPへ</u> ◎ <u>ナ</u> | 1つのカンファレンス書き込                                              |                                 |
|----------------------------------|------------------------------------------------------------|---------------------------------|
| カンファレンスルーム名                      | ITKarte機能検証用カンファ室                                          | みに、1つだけ ITKarte の参<br>照を登録できます。 |
| 新規メッセージ登録                        |                                                            |                                 |
| タイトル(50)*                        | テストタイトル                                                    | カルテ参照を削除したい場                    |
| 内容*                              | Bold Italic www *#挿入されたタグ活剤除する場合は、閉じタグまで削除してください。   テスト 本文 | 「「は、「リンク前床」、ホタンをクリックします。        |
| リンク(カルテ)                         | 医用データ登録日:2008年05月10日(土)医用データ参照 リング削除 カルテ参照                 | 問題なければ、「登録する」                   |
|                                  | 登録する キャンセル                                                 | ボタンをクリックします。                    |

## ⑤カンファレンス室の管理者専用メニューについて

| 図 <u>カンファレンス TOPへ</u> 図 <u>カンファレンスへ戻る</u> |                    |                |         |  |  |  |  |
|-------------------------------------------|--------------------|----------------|---------|--|--|--|--|
| ID 1002:ITKarte機能検証用カンファ室                 | 2008/05/10 9:44:18 |                |         |  |  |  |  |
| このカンファレンス室は、ITKarteの機能検証目的で開催されたものです。     |                    |                |         |  |  |  |  |
|                                           | ルームの内容変更           | 参加用バスワード変更     | 参加者強制退室 |  |  |  |  |
|                                           | 管理者変更              | e-mailオプションの変更 | ルームの閉鎖  |  |  |  |  |

カンファレンスルーム管理者(作成者)は、カンファレンスルームを開いた後に表示されるウインドウ上部にある 「カンファレンスルームのメンテナンス」メニューをクリックすると、上記6つのメニューが利用できる画面が開きます。 「迷惑行為のある参加者を強制退室させる」「管理者を変更する」「ルームを閉鎖」等を実行することができます。